# BADMINTONPEOPLE

Vejledning i brugen af Badmintonpeople.

### **HVIS DU IKKE ER OPRETTET SOM SPILLER**

www.badmintonpeople.dk

I højre side feltet "Opret profil"

Udfyld med spillerens navn og mailadresse (anbefaler forældrenes mail adresse)

- Så modtager du en aktiveringsmail med link på din mailadresse
- Åbn mailen og klik på linket
- Du kommer nu på badmintonpeople.dk
- Udfyld feltet med adgangskode og feltet med gentag adgangskode
- Så er du logget på badmintonpeople

### NÅR DU ER OPRETTET I BADMINTONPEOPLE OG SKAL LOGGE PÅ

I venstre side af skærmen

- Udfyld feltet med E-mail og feltet med den adgangskode du har oprettet
- Tryk på Log ind

#### **OPRET SPILLER:**

I venstre side af skærmen

- Klik på +spillere
- Klik på opret ny spiller
- Udfyld felterne med køn og fødselsdato
- Næste
- Bekræft at fødselsdatoen er korrekt X
- Næste
- Er spilleren allerede oprettet?
- Hvis ja annuller
- Ellers "jeg bekræfter at spilleren ikke allerede er oprettet" X
- Vælg primær klubnavn, den klub du spiller i. Klubnavn
- Opret , hvis data er rigtige X
- •

 $\square$ 

## BADMINTONPEOPLE

### **TILMELDING TIL TURNERING:**

I venstre side af skærmen

- Turnering
- Tilmeld turnering
- Vælg turnering
- Vælg årgang og række søg (fx U15 og M)
- Alle stævner bliver listet op (page amoldte og kommende)
- Find det stævne du ønsker at tilmelde dig til og klik på stævnet
- Boks med data om stævnet (dato, sted, invitation, rækker mm.)
- Boks med række
   boks med disciplin og beløb for at stille op i denne disciplin
- Fx U15 M herresingle kr. 150,00
- Vælg spiller
   navn
   søg
- Når du finder spillerens navn, klikker du på det
- Feltet **betal nu** skal være krydset af
- Tilføj
- Indkøbskurv kommer frem nederst
- Hvis du også skal spille double/mixdouble skal du op i boksen Herresingle klik og ændre til fx
  herredouble
- Så kommer spiller 2 frem (under dig som er spiller 1)
- Hvis du skal spille med X-makker, <u>sæt X</u> ved X.makker. Det er hvis du ikke ved hvem du skal spille sammen med. Så bliver du sat sammen med en anden der har tilmeldt sig med X-makker.
- Under spiller 2
- Vælg spiller
- Udfyld navn
   søg

# BADMINTONPEOPLE

- Find spilleren og klik på navnet
- Tilføj

### NÅR DU SKAL BETALE:

- Korttype (vælg fx dankort)
- Udfyld kontonummer
- Accepter handelsbetingelser X
- Gennemfør
- Du vil modtage en mail med bekræftelse på tilmeldingen på din egen mail.
- <u>Hvis stævnet aflyses eller en række/disciplin ikke bliver gennemført/spillet, bliver pengene for</u> <u>stævnet/disciplinen ført tilbage eller udbetales ved stævnet.</u>

### **PROGRAM:**

Programmet til stævnet kommer ofte på mail ca. 1 ½ uge før stævnet, eller det kan ses på den arrangerende klubs hjemmeside.

Nogle programmer bliver også lagt på badmintonpeople.dk